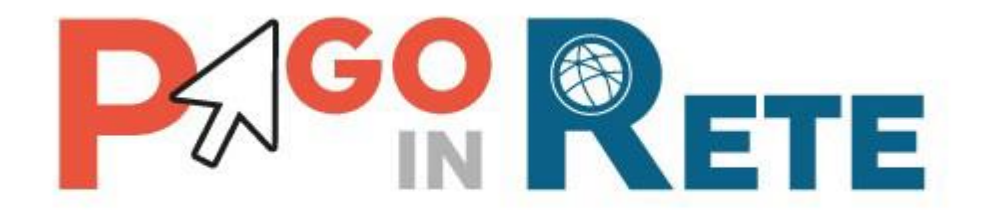

## **PAGAMENTI SCOLASTICI**

## **IC12 VERONA - GOLOSINE**

Accedere al servizio Pago in Rete dal seguente link:

https://www.istruzione.it/pagoinrete/accedere.html

Seguire le istruzioni sotto riportate prestando attenzione alle ANNOTAZIONI evidenziate su ogni schema.

| Willinstero dell'Is |               |                  |             |           |                         |            |  |  |  |  |
|---------------------|---------------|------------------|-------------|-----------|-------------------------|------------|--|--|--|--|
| PA<br>Serviz        | GO IN RE      | TE<br>elematici  |             |           |                         |            |  |  |  |  |
| COS'È               | COME ACCEDERE | COME REGISTRARSI | COSA PAGARE | COME FARE | PRESTATORI DEL SERVIZIO | ASSISTENZA |  |  |  |  |

#### **Come accedere**

Ministero dell'Istruzion

Per accedere al servizio Pago In Rete devi disporre di **username** e **password** (credenziali).

 Se hai un' identità digitale SPID (Sistema Pubblico di Identità Digitale) puoi accedere con le credenziali SPID del gestore che ti ha rilasciato l'identità (selezionando "Entra con SPID")

Se sei un genitore che ha presentato una domanda d'iscrizione on-line puoi accedere con le stesse credenziali utilizzate per l'iscrizione di tuo figlio

Se sei un docente in possesso di credenziali Polis, puoi utilizzare queste

Se non disponi delle credenciali projettenerle effettuando la registrazione al servizio cliccando sul lin **Registrati** 

Se disperi delle credenziali puoi accedere a line **ACCEDI** 

inccando sul

PCC del servizio pagamenti

PagoInRete - Come accedere al servizio

ACCEDI -

:

Solo per il primo accesso al servizio dei pagamenti ti sara servizio dei pagamenti ti sara servizio dei pagamenti ti sara servizio dei preliminare delle condizioni sulla privacy.

CLICCARE su accedi se si hanno già le credenziali altrimenti procedere alla REGISTRAZIONE

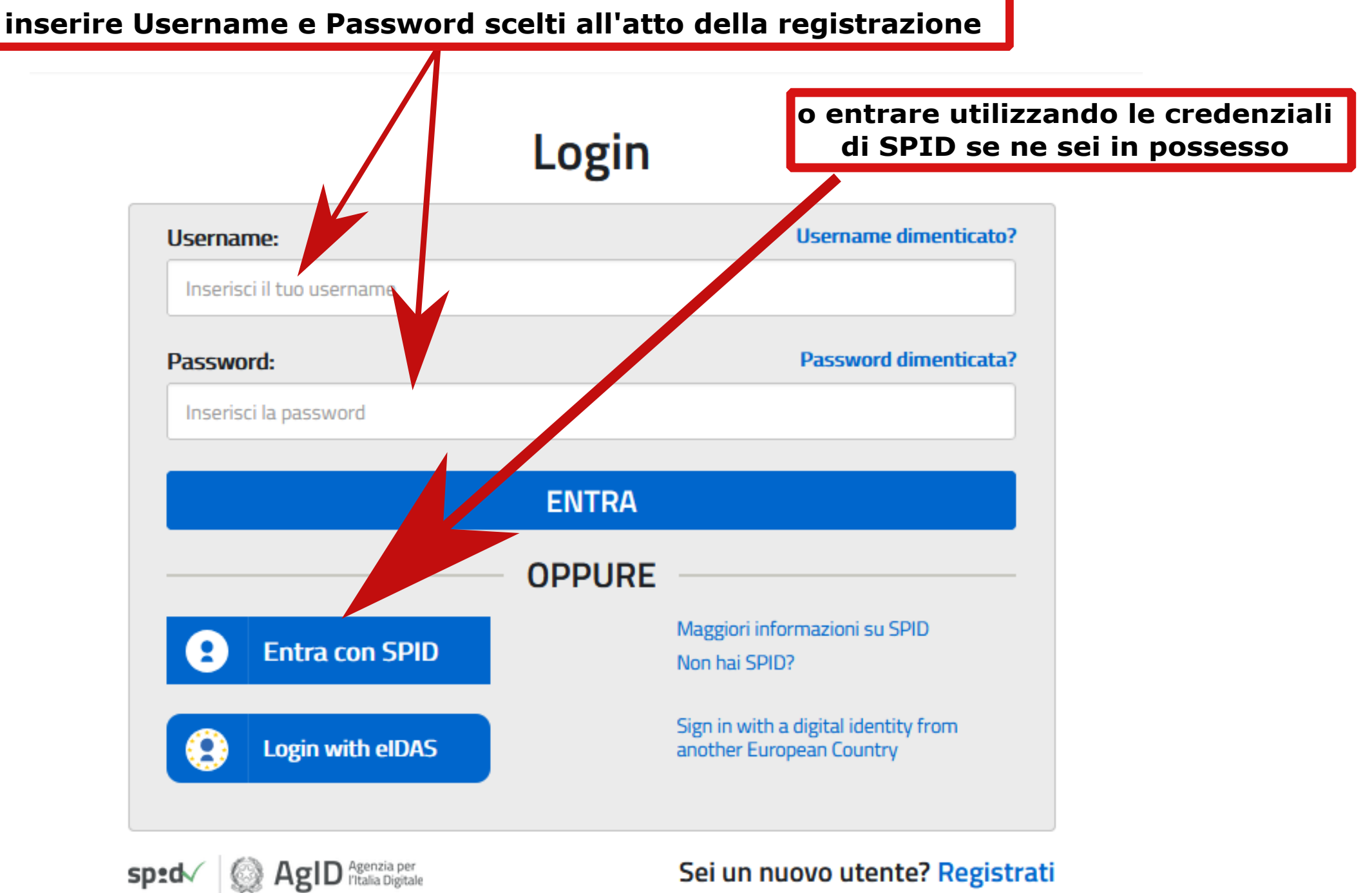

Sei un nuovo utente? Registrati

# Il sistema Pago In Rete

Pago In Rete è il sistema centralizzato del MIUR che consente ai cittadini di effettuare pagamenti telematici a favore degli Istituti Scolastici e del Ministero.

Tale sistema si interfaccia con PagoPA®, una piattaforma tecnologica che assicura l'interoperabilità tra Pubbliche Amministrazioni e Prestatori di Servizi di Pagamento (Banche, Poste, etc.) aderenti al servizio.

Per la visualizzazione e il pagamento telematico di contributi richiesti dalle **scuole** per i servizi erogati utilizza il link "**Vai a Pago in Rete Scuole**".

Per l'effettuazione di un pagamento telematico di un contributo a favore del Miur utilizza il link "Vai a Pago in Rete MIUR". Cliccare sul pulsante

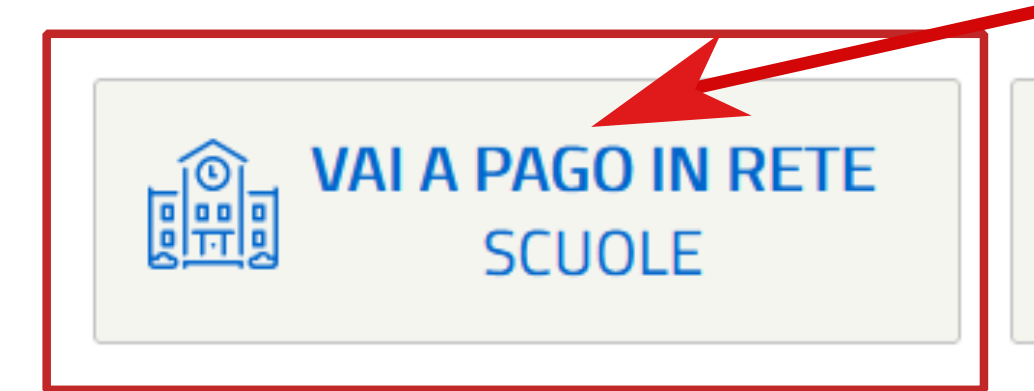

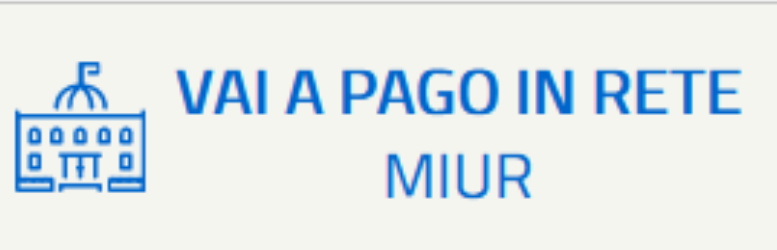

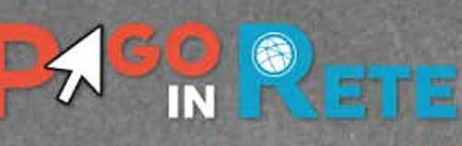

Versamenti volontari

Gestione consensi Richiedi assistenza

Area riservata | Esci

### Home

Home

### Clicca su "visualizza pagamenti"

Il sistema Pago In Rete consente la visualizzazione e il pagamento degli avvisi telematici, relativi a tasse e contributi scolastici, emessi dalle segreterie scolastiche per gli alunni frequentanti. Con Pago In Rete è possibile anche eseguire versamenti volontari a favore degli istituti scolastici.

Visualizza pagamenti

Potrai visualizzare gli avvisi telematici di pagamento emessi dagli istituti di frequenza per gli alunni associati dalle scuole al tuo profilo. In caso di mancata visualizzazione degli avvisi contatta l'istituto scolastico di frequenza dell'alunno, per comunicare le eventuali informazioni mancanti per l'associazione. Per ogni alunno associato al tuo profilo riceverai dal sistema sulla tua casella di posta elettronica personale sia le notifiche degli avvisi telematici di pagamento emessi dalla scuola di frequenza dell'alunno che le notifiche dei pagamenti che sono stati eseguiti con Pago In Rete.Potrai inoltre scaricare direttamente dall'applicazione l'attestazione di pagamento valida per eventuali detrazioni fiscali.

Per maggiori dettagli è possibile consultare il Manuale Utente e visionare le FAQ .

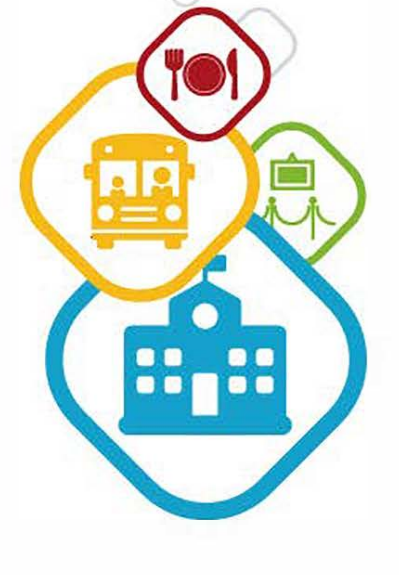

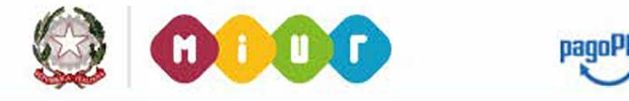

| Home                           | GO G<br>IN G                                     | Volontari                                                 | Visualizza pagamenti                                                                 | Gestione                                         | consensi                                   | Rich                              | Y O                                         | a                            | N                |                    |
|--------------------------------|--------------------------------------------------|-----------------------------------------------------------|--------------------------------------------------------------------------------------|--------------------------------------------------|--------------------------------------------|-----------------------------------|---------------------------------------------|------------------------------|------------------|--------------------|
| Visu<br>In questa<br>pagare su | sezione puoi ricerca<br>I territorio, visualizza | agament<br>are gli avvisi di paga<br>are lo stato dei pag | <b>j</b><br>mento notificati dalle scuole, inte<br>amenti eseguiti (sia versamenti v | estati agli alunni asso<br>volontari o che pagan | ociati al tuo profil<br>nenti per avvisi r | lo, eseguire u<br>icevuti) e scar | n pagamento on-lin<br>icare le attestazioni | e o scaricare<br>di pagament | il documento p   | per.               |
| Dal<br>01/09/2<br>Elenco p     | 020<br>agamenti Dal 01                           | AI<br>31/08/2022                                          | Stato<br>Da pagare                                                                   | ¢<br>Cerca Ca<br>are                             | Codice avviso                              |                                   |                                             | Causale paga                 | imento           |                    |
| □ A93                          | CODICE                                           | \$                                                        | CAUSALE +                                                                            | ANNO ¢ ALUNNO                                    | RATA \$ S                                  | SCADENZA \$                       | BENEFICIARIO \$                             | stato ÷<br>Da                | IMPORTO<br>(€) ≑ | Pagine 1<br>AZIONI |
| Û                              |                                                  | scu                                                       | ola primaria e secondaria                                                            | i Effettua i                                     | pagamento                                  |                                   | GOLOSINE                                    | pagare                       |                  |                    |
| s                              | cegliere l'i                                     | mporto da                                                 | a pagare e clicca                                                                    | are sul qua                                      | dratino                                    | a sinist                          | ra                                          |                              |                  |                    |
|                                |                                                  |                                                           |                                                                                      |                                                  |                                            |                                   |                                             |                              |                  |                    |
|                                |                                                  |                                                           |                                                                                      |                                                  |                                            |                                   |                                             |                              |                  |                    |
|                                |                                                  |                                                           | ۵ (                                                                                  | 000                                              | pag                                        | 10P9                              |                                             |                              |                  |                    |

|                                                    |                                       | NA.                   |
|----------------------------------------------------|---------------------------------------|-----------------------|
| Home   Versamenti volontari   Visualizza pagamenti | Gestione consensi Richiedi assistenza | Area riservata   Esci |

### Visualizza pagamenti

In questa sezione puoi ricercare gli avvisi di pagamento notificati dalle scuole, intestati agli alunni associati al tuo profilo, eseguire un pagamento on-line o scaricare il documento per pagare sul territorio, visualizzare lo stato dei pagamenti eseguiti (sia versamenti volontari o che pagamenti per avvisi ricevuti) e scaricare le attestazioni di pagamento.

| Dal                              | Dal Al                     |             | Stato                                                           | Stato         |            | Codice avviso   |         |            |                      | Causale pagamento |                  |          |  |
|----------------------------------|----------------------------|-------------|-----------------------------------------------------------------|---------------|------------|-----------------|---------|------------|----------------------|-------------------|------------------|----------|--|
| 01.                              | 01/09/2020 31/08/2022      |             | 2 Da pagare                                                     | Da pagare     |            |                 | \$      |            |                      |                   |                  |          |  |
| Eler                             | nco pagamenti Dal <b>O</b> | 1/09/2020 A | 1 31/08/2022 Stato Da                                           | Ce<br>a pagar | erca<br>re | Cance           | lla     |            |                      |                   |                  |          |  |
|                                  |                            |             |                                                                 |               |            |                 |         |            |                      |                   |                  | Pagine 🚹 |  |
|                                  | CODICE                     | ¢           | CAUSALE                                                         | \$ A          | NNO ¢      | ALUNNO 🜩        | RATA 🗢  | SCADENZA 🗢 | BENEFICIARIO 🗢       | STATO \$          | IMPORTO<br>(€) ≑ | AZIONI   |  |
|                                  | A931852002302107071        | 21308KUCNX  | Assicurazione e libretto person<br>scuola primaria e secondaria | ale 2         | 020/21     |                 | 1       | 31/08/2021 | IC VR 12<br>GOLOSINE | Da<br>pagare      |                  | Q 🗎      |  |
|                                  |                            |             |                                                                 | Chiudi        |            | Effettua il pag | jamento |            |                      |                   |                  |          |  |
|                                  |                            |             |                                                                 |               |            |                 |         |            |                      |                   |                  |          |  |
| cliccare su "Effettua pagamento" |                            |             |                                                                 |               |            |                 |         |            |                      |                   |                  |          |  |

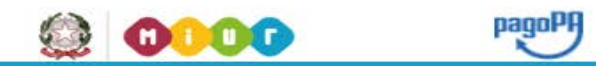

|                                      |                                                                                                    | ETE                                                                                                    | ġ                                             |                                    |                                            | <b>T</b>                                         | 01                                     |                                                            |                       |
|--------------------------------------|----------------------------------------------------------------------------------------------------|----------------------------------------------------------------------------------------------------|-----------------------------------------------|------------------------------------|--------------------------------------------|--------------------------------------------------|----------------------------------------|------------------------------------------------------------|-----------------------|
| Home                                 | Versamenti volon                                                                                                    | tari   Visualizza pag                                                                                                    | jamenti   Ge                                  | estione co                         | onsensi                                    | Richiedi ass                                     | istenza                                | Area riservata   I                                         | Esci                  |
| Carre                                | ello Pagame                                                                                                    | enti                                                                                                    |                                               |                                    |                                            |                                                  |                                        |                                                            |                       |
| cc                                   | DDICE AVVISO                                                                                                    | CAUSALE                                                                                                    |                                               | ALUNNO                             | SCADENZA                                   | BENEFICIARIO                                     | IMPORTO<br>(€)                         | FLAG OPPOSIZIONE (*)                                       | AZIONI                |
| A9318520023                          | 30210707121308KUCNX                                                                                                   | Assicurazione e libretto persona<br>secondaria                                                                                                    | ale scuola primaria e                         |                                    | 31/08/2021                                 | IC VR 12<br>GOLOSINE                             |                                        |                                                            | <b>D</b>              |
| (*) Selezi<br>all'Agenz<br>considera | nento online<br>Procedi co<br>ionando il check il versant<br>ia delle Entrate per il 730<br>ata solamente per i pagan | In il pagamento immediato Pagamento offline   Inte esprime opposizione all'invio dei pagamenti<br>Di precompilato. L'eventuale opposizione sarà<br>menti effettuati con modalità online. Scarica il documento per pagare presso le ricevitorie, i tabaccai e le banch<br>tramite ATM, sportelli, APP su smartphone e tablet o presso altri prestatori<br>offrono il servizio a pagamento.   Annulla pagamento |                                               |                                    |                                            |                                                  |                                        |                                                            | enti                  |
| Pagame                               | nto immediato o                                                                                                    | on line                                                                                                    | Scarica il doc<br>(come le ban<br>pagamento e | cumento<br>che, le po<br>ogni altr | e recati pr<br>oste, gli ist<br>o soggetto | esso un Prest<br>ituti di mone<br>o abilitato ad | atore di S<br>ta elettro<br>eseguire s | eervizi di Pagam<br>nica, gli istituti<br>servizi di pagam | nento<br>di<br>nento) |

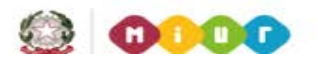

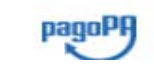